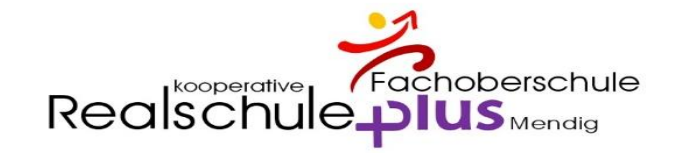

# Digitales Klassenbuch

Sorgeberechtigte

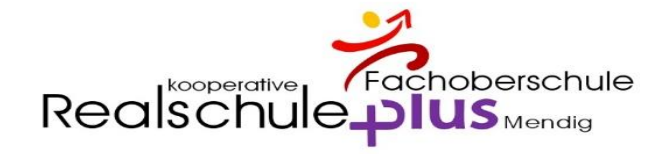

### Digitales Klassenbuch – WebUntis – Eltern

### Öffnen Sie bitte die Seite: www.webuntis.com

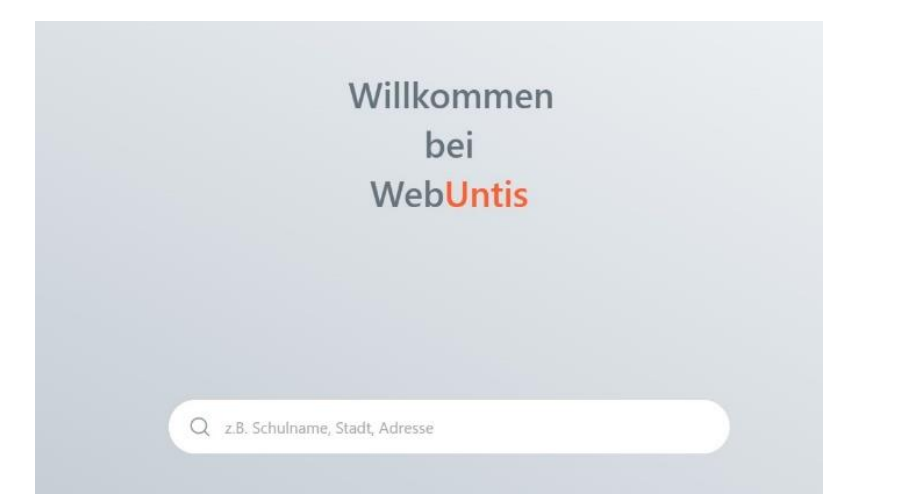

### geben Sie "Mendig" als Suchbegriff ein und wählen Sie "Realschule plus Mendig"

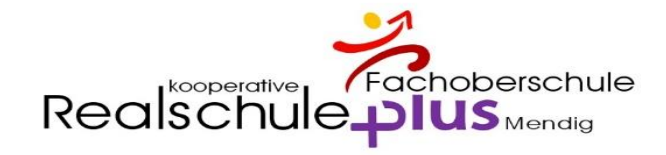

### **Digitales Klassenbuch - WebUntis**

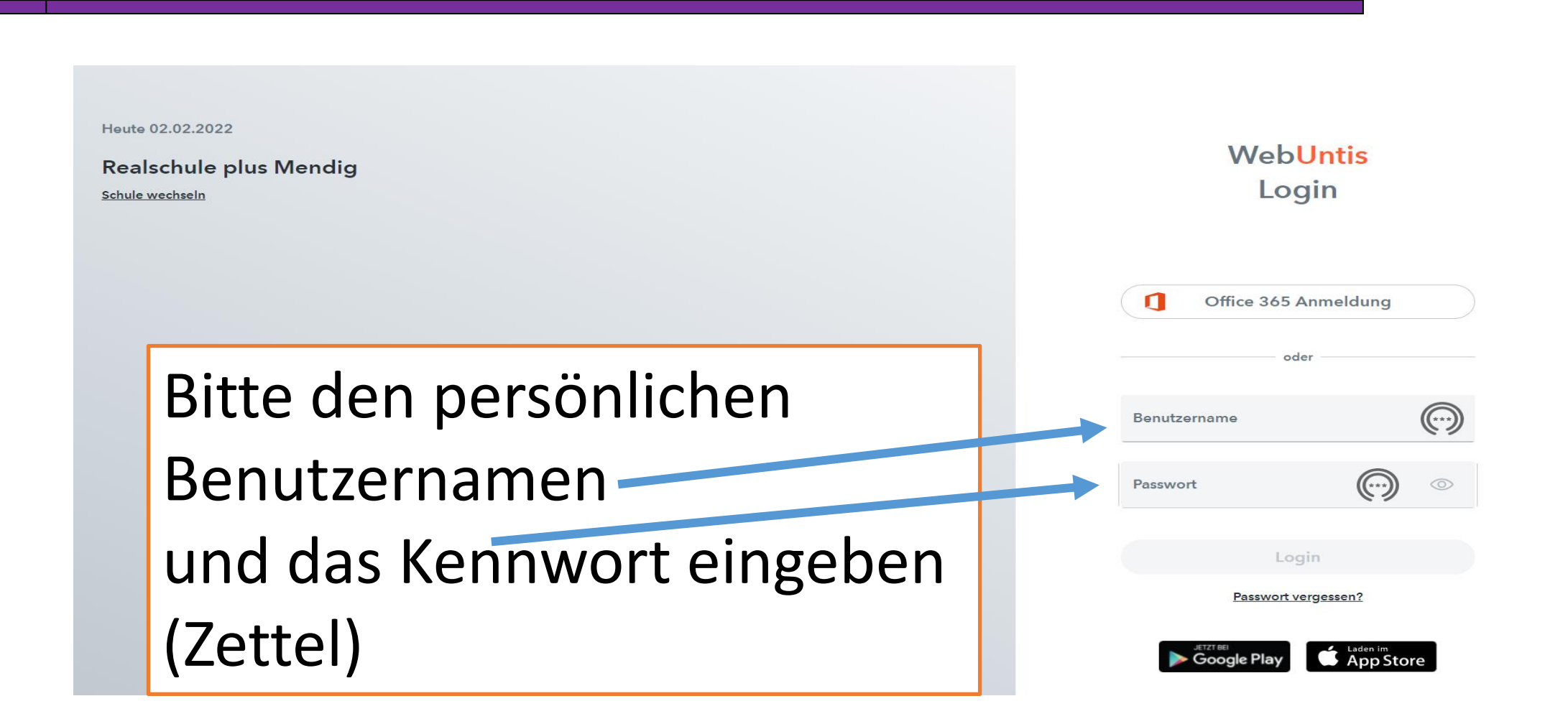

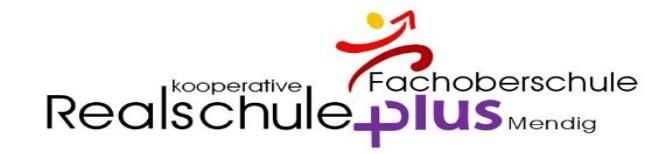

### Passwort ändern

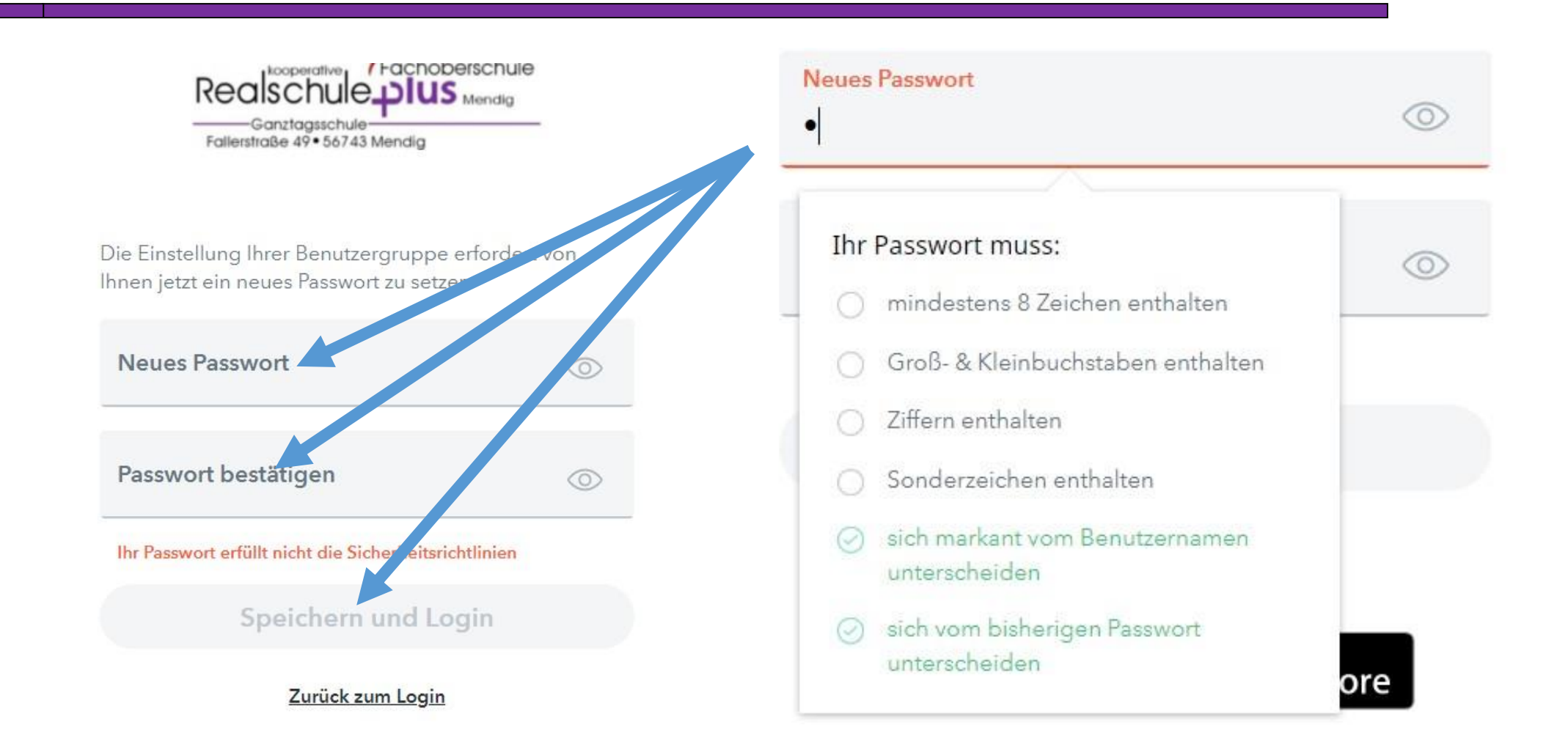

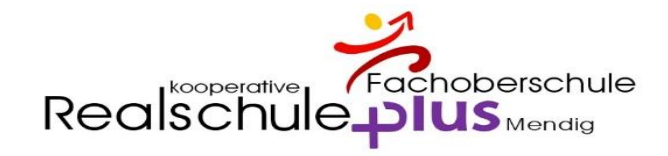

### Passwort bitte notieren

### Unbedingt anschließend eine E-Mail-Adresse eingeben.

### Nur dann kann Ihr Passwort später bei Bedarf zurückgesetzt werden.

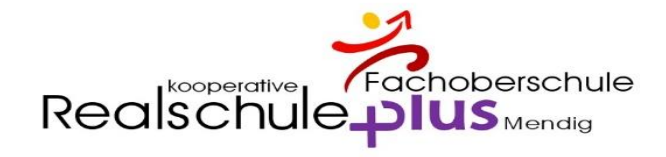

### E-Mail-Adresse eintragen - WICHTIG

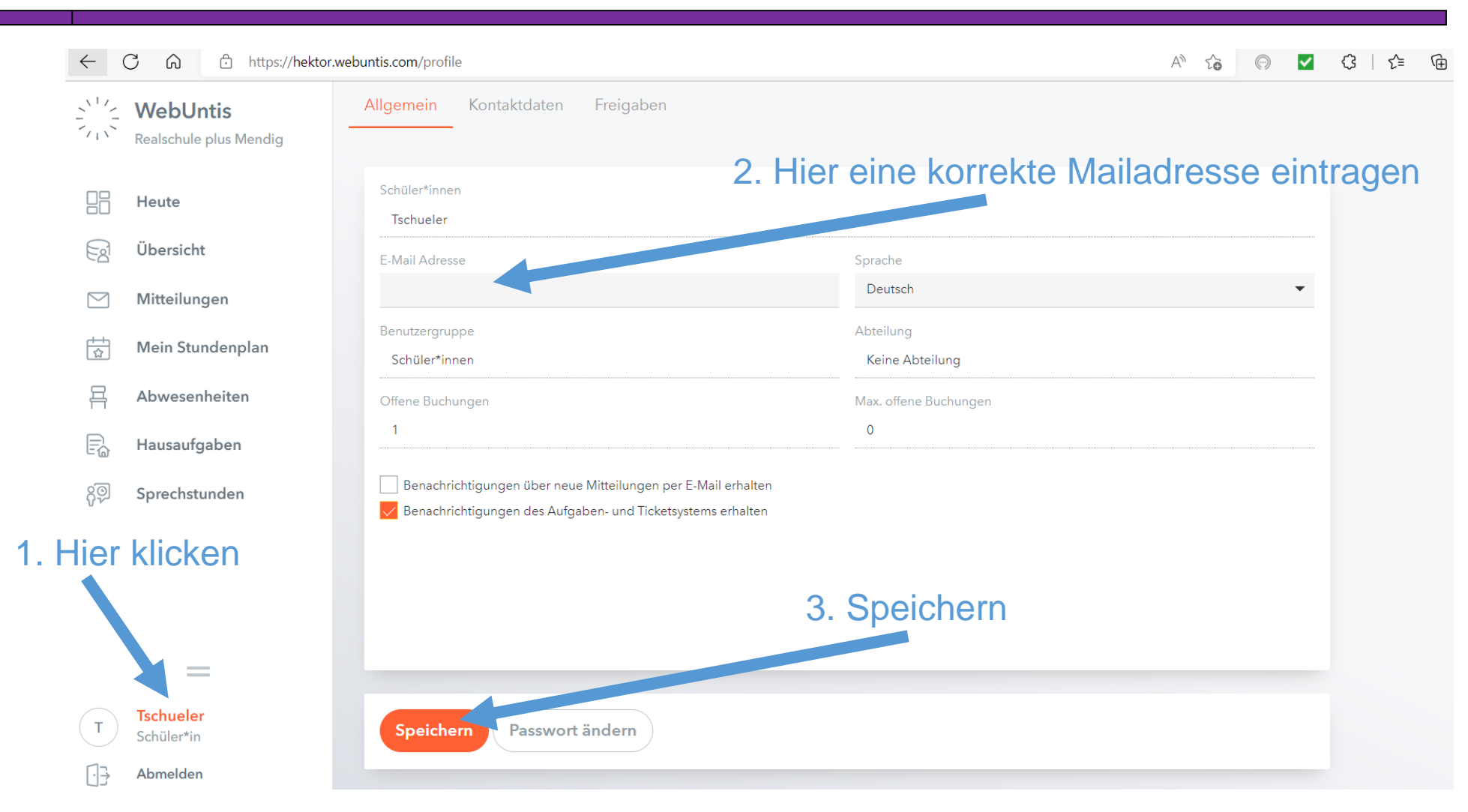

Realschule plus Mendig

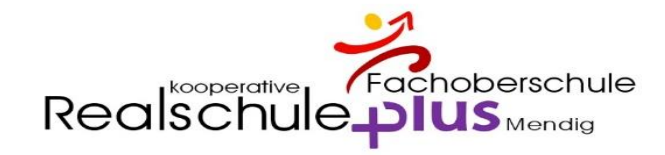

### Überblick

|                | <b>WebUntis</b><br>Realschule plus Mendig | Meine Daten      |                              |             |                         |         |                            |
|----------------|-------------------------------------------|------------------|------------------------------|-------------|-------------------------|---------|----------------------------|
|                | Heute                                     | Abwesenho        | <mark>eiten</mark> Schuljahr | <b>&gt;</b> | 倄 Hau                   | saufgab | en Eine Woche in die Zukur |
|                |                                           | ergangenheit     |                              |             | Heute                   |         |                            |
| Eat            | Ubersicht                                 | 1 18.05. 09:40   | bis Mi 18.05. 10:25          |             | Di                      |         | Write vocabulary in 75     |
|                |                                           | M- 20.04 07-50   | L: M- 20.04 16:00            |             | 21.06.                  | E Mr    | White Vocabulary, p. 70    |
| $\square$      | Mitteilungen                              | Wio 20.00. 07:50 | DIS MIO 20.00. 10:00         |             | Di                      |         | Parishtinung und Unter     |
|                |                                           |                  |                              |             | 21.06.                  | D Kc    | benchligung und Ohler      |
|                | Mein Stundenplan                          |                  |                              |             | Morgen                  |         |                            |
|                |                                           |                  |                              |             | M                       |         | •                          |
| 骨              | Abwesenheiten                             |                  |                              |             | 22.06.                  | M M     | Blatt einkleben und Ber    |
|                |                                           |                  |                              |             |                         |         |                            |
| ΕĠ             | Hausaufgaben                              |                  |                              |             | <sup>™ı</sup><br>22.06. | M MC    | Buch S. 93 Nr. 1, 2, 3, A  |
| ୍ଦି            | Como ale atum al a m                      |                  |                              |             |                         |         |                            |
| $\overline{0}$ | sprechstunden                             |                  |                              |             | Mi<br>22.06             | BK Ka   | Wasserfarbkasten, schw     |
|                |                                           |                  |                              |             | 22.00.                  |         |                            |

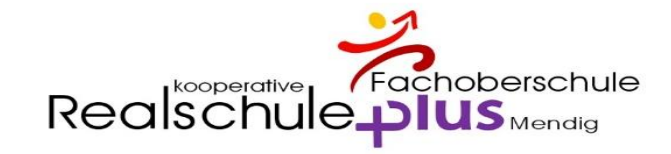

## Übersicht

|           | WebUntis<br>Realschule plus Mendig | Meine Daten     |                     |           |   |                |                                                                |       |
|-----------|------------------------------------|-----------------|---------------------|-----------|---|----------------|----------------------------------------------------------------|-------|
|           | Heute                              | Cffene Abwesenh | eiten Schuljahr     |           | • | Hausaufgab     | en Eine Woche in die Zukunft                                   | •     |
|           | A                                  | Heute           |                     |           |   | Heute          |                                                                |       |
| Ea        | Ubersicht                          | Mo 12.09. 09:43 | bis Fr 16.09. 16:00 | Krankheit |   | Di 🗾 1         | Beispiel für den Sinn des Lebens nach der Vorlage von 5 Begrif | ien 🗌 |
| $\square$ | Mitteilungen                       | Mo 12.09. 09:43 | bis Fr 16.09. 16:00 | Krankheit |   | In der Zukunft |                                                                |       |
|           | Mein Stundenplan                   |                 |                     |           |   | Fr 59 1        | Heute wurden keine Hausaufgaben aufgegeben.<br>er              | C     |
| 믁         | Abwesenheiten                      |                 |                     |           |   | Di 🗐 1         |                                                                | c     |
|           | Hausaufgaben                       |                 |                     |           |   | 20.09. Sk S    | labelle Lebensmittel<br>i                                      | •     |
| ନୃତ୍      | Sprechstunden                      |                 |                     |           |   |                |                                                                |       |
|           |                                    |                 |                     |           |   |                |                                                                |       |
|           | =                                  |                 |                     |           |   |                |                                                                |       |
| M         | MaxMust<br>Schüler*in              |                 |                     |           |   |                |                                                                |       |
| Ē.        | Abmelden                           |                 |                     |           |   |                |                                                                |       |

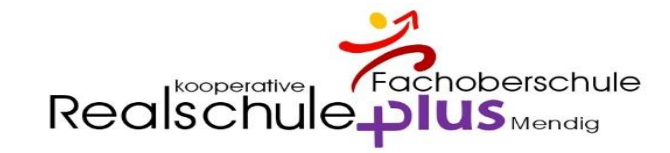

### Mitteilungen

| ( <del>-</del>   | Mitteilungen          | Posteingang        | + Neu |
|------------------|-----------------------|--------------------|-------|
|                  | Posteingang           |                    |       |
| $\sum_{i=1}^{n}$ | Gesendet              |                    |       |
| S                | Entwürfe              |                    |       |
|                  |                       |                    |       |
|                  |                       | Keine Mitteilungen |       |
|                  |                       |                    |       |
|                  |                       |                    |       |
|                  |                       |                    |       |
|                  |                       |                    |       |
|                  |                       |                    |       |
|                  | =                     |                    |       |
| M                | MaxMust<br>Schüler*in |                    |       |
| .ttos://bokt     | Abmelden              |                    |       |

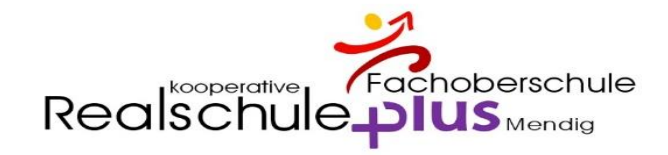

### Mein Stundenplan

|        | WebUntis               |       |            |                  |                         |                       |     |           |       |                  |                |                      |                  |                 |
|--------|------------------------|-------|------------|------------------|-------------------------|-----------------------|-----|-----------|-------|------------------|----------------|----------------------|------------------|-----------------|
|        | Realschule plus Mendig | ÷     | 12.09.2022 | <b>&gt;</b>      |                         |                       |     |           |       |                  |                |                      | 17               | • •             |
|        | Heute                  |       | Mo         | <b>D.</b> 12.09. | C                       | <b>Di.</b> 13.09.     |     | Mi. 14.09 | 2.    | Do. 15           | .09.           |                      | Fr. 16.09        |                 |
| Ea     | Übersicht              | 07:50 | Ge         | S9a<br>B0.07     | Sk                      | S9a<br>E0.01          | E   | S9a       | A2.03 | S9a<br>E         |                | S9a, S9b<br>S9a, S9b | S9 HuS<br>S9 WuV | B0.04<br>C0.07  |
|        | Mitteilungen           | 08:40 | Ph         | S9a<br>C1.09     | D                       | S9a<br>D1.03          | Bio | S9a       | D3.03 | S9a<br>E         |                | S9a, S9b<br>S9a, S9b | S9 HuS<br>S9 WuV | B0.04<br>C0.07  |
| 춦      | Mein Stundenplan       | 09:40 | S9<br>SpJ  | 9a, S9b<br>S1.07 | D                       | 59a<br>D1.03          | Mu  | S9a       | D3.07 | S9a<br>Ph        | C1.09          | D                    | S9a              | D1.03           |
| 믁      | Abwesenheiten          | 10:30 | SpJ        | 9a, S9b<br>E0.04 |                         |                       | D   | S9a       | D1.03 | S9a<br>Ge        |                |                      | S9a<br>E         |                 |
|        | Hausaufgaben           | 11:30 | ВК         | S9a<br>B1.03     |                         |                       | M   | S9a       | D2.05 | S9a, S9b,<br>evR | (B9a)<br>B0.07 | М                    | S9a              | D2.05           |
| ဂ္ဂမ္) | Sprechstunden          | 12:20 | Ch         | S9a<br>C1.01     | S9a<br><mark>evR</mark> | , S9b, (B9a)<br>B0.07 | Μ   | S9a       | D2.05 |                  |                |                      |                  |                 |
|        |                        | 13:10 |            |                  |                         |                       |     |           |       |                  |                |                      |                  |                 |
|        |                        | 13:45 |            |                  |                         |                       |     |           |       |                  |                |                      |                  |                 |
|        | _                      | 14:45 |            |                  |                         |                       |     |           |       |                  |                |                      |                  |                 |
|        | MaxMust                | 15:15 |            |                  |                         |                       |     |           |       |                  |                |                      |                  |                 |
| M      | Schüler*in             |       |            |                  |                         |                       |     |           |       |                  |                |                      | Stand: 13.0      | 9.2022 07:08:03 |

Realschule plus Mendig

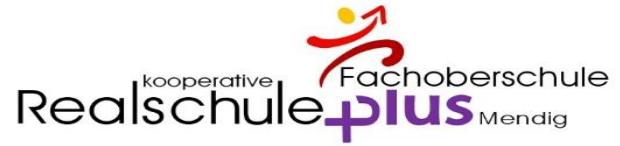

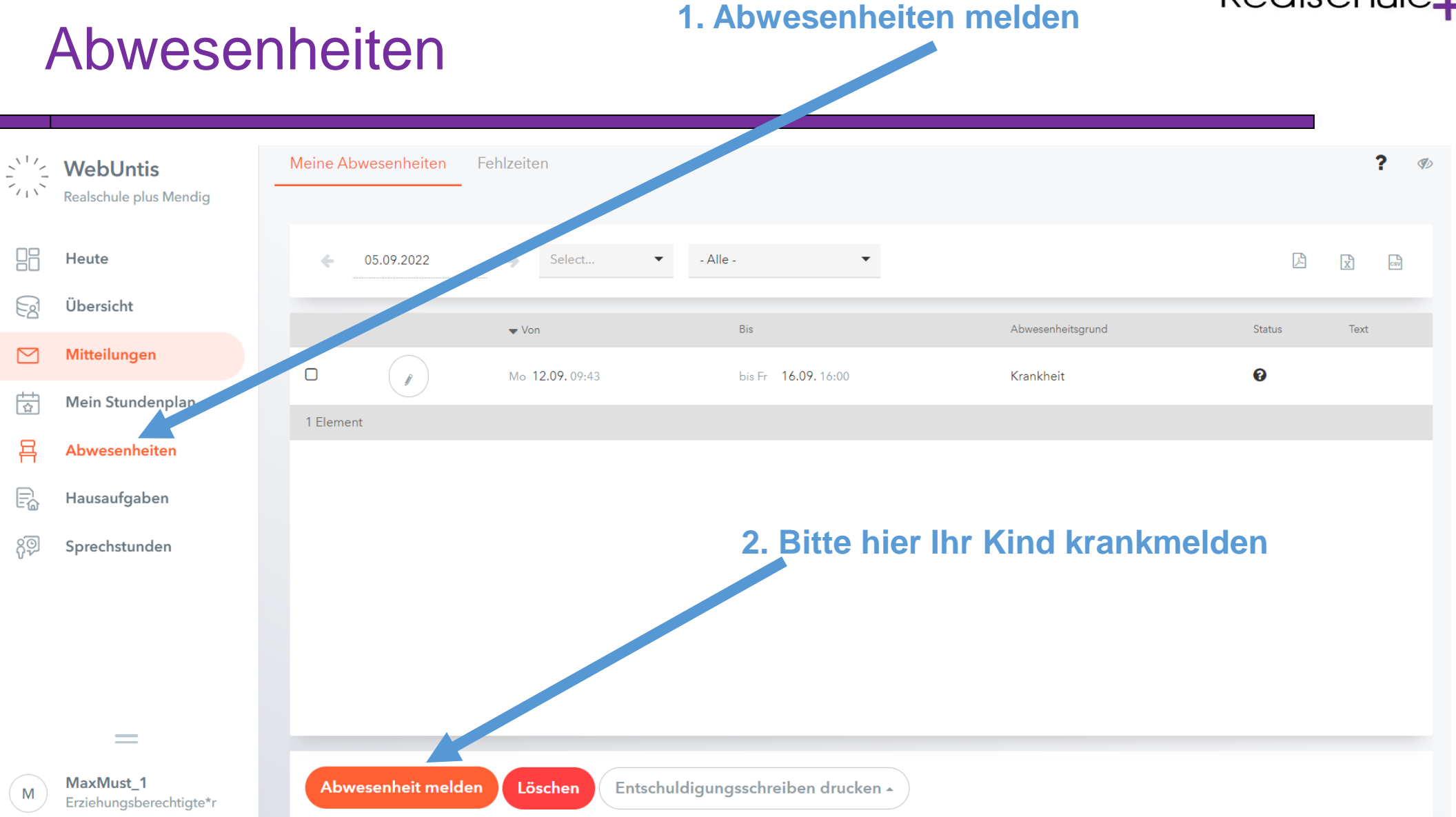

#### Realschule plus Mendig

 $\square$ 

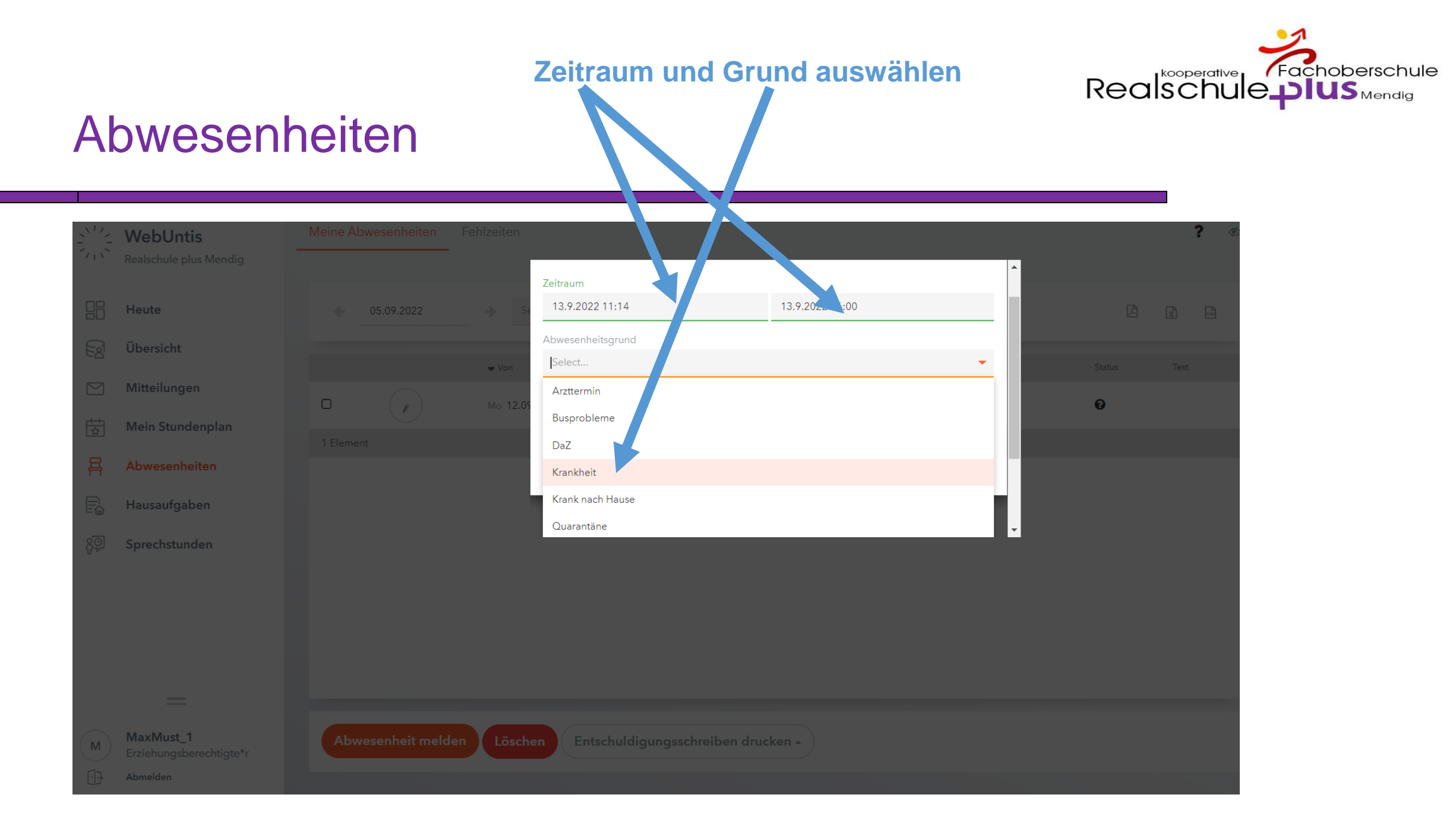

### WICHTIG:

Bei Anmerkung einen Text zum Fehlen eingeben, damit der Eintrag als schriftliche Entschuldigung gilt

### Abwesenheiten

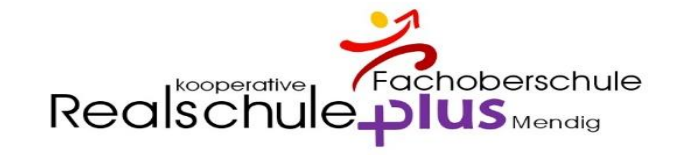

| N17     | Weblintis                            | Meine Abwesenheiten Fehlz | zeiten                       |                 | ? <   |
|---------|--------------------------------------|---------------------------|------------------------------|-----------------|-------|
|         | Realschule plus Mendig               |                           | Abwesenheit melden           |                 | ×     |
|         | Heute                                | € 05.09.2022              | Zeitraum                     |                 | C C 🖻 |
| Ed      | Übersicht                            |                           | 13.9.2022 11:19              | 16.9.2022 16:00 | Test  |
|         | Mitteilungen                         |                           | Abwesenheitsgrund            |                 | IBAL  |
| ++<br>☆ | Mein Stundenplan                     | 1 Element                 | Krankheit                    |                 | × •   |
| 묨       | Abwesenheiten                        |                           | Anmerkung                    |                 |       |
| R       | Hausaufgaben                         |                           |                              |                 |       |
| ŝõ      | Sprechstunden                        |                           | Speichern Abbreck            | hen             |       |
|         |                                      |                           |                              |                 |       |
|         |                                      |                           |                              |                 |       |
|         |                                      |                           |                              |                 |       |
|         |                                      |                           |                              |                 |       |
| M       | MaxMust_1<br>Erziehungsberechtigte*r | Abwesenheit melden        | Löschen Entschuldigungsschre | iben drucken 🔺  |       |
| []]     | Abmelden                             |                           |                              |                 |       |

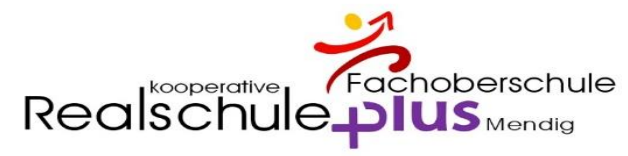

### Abwesenheiten **SPEICHERN** WebUntis Abwesenheit melden × Heute Zeitraum 🔄 Übersicht 13.9.2022 11:19 16.9.2022 16:00 Mitteilungen Abwesenheitsgrund Mein Stundenplan Krankheit × • Abwesenheiten Anmerkung Hausaufgaben Speichern Abbrechen MaxMust\_1

#### Realschule plus Mendig

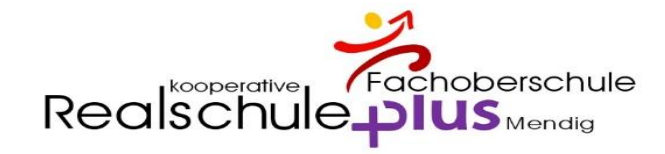

### Hausaufgaben

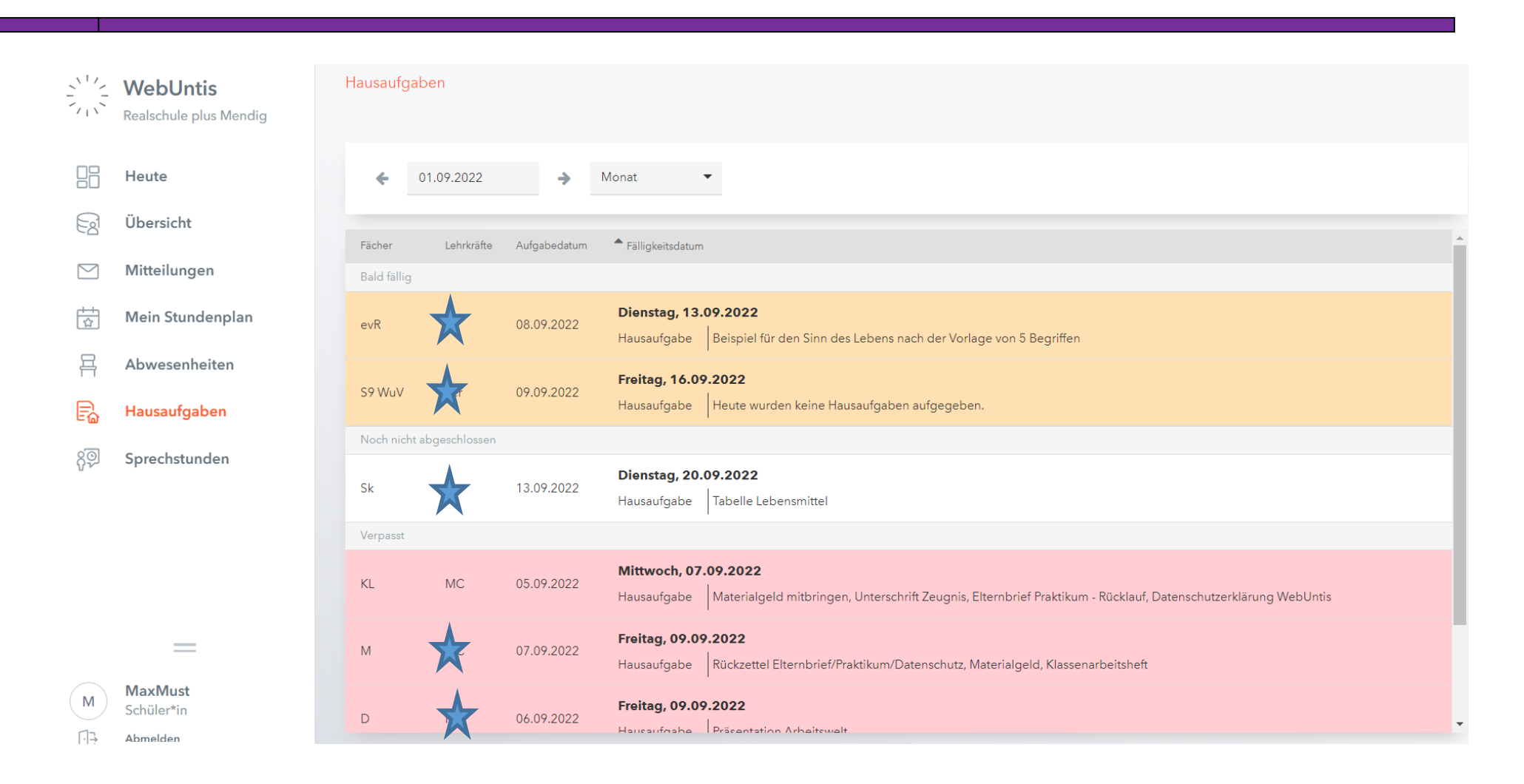

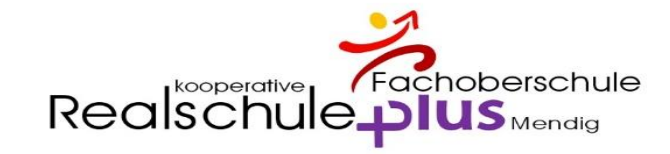

### Sprechstunde

|           | WebUntis<br>Realschule plus Mendig | Sprechstunden                                                                                                    |                           |   |   |     |
|-----------|------------------------------------|----------------------------------------------------------------------------------------------------|---------------------------|---|---|-----|
|           | Heute                              | Klasse   Klasse   Kla | <b>Schule: 0265293930</b> | ß | X | CSV |
|           | Übersicht                          |                                                                                                    |                           |   |   |     |
| $\square$ | Mitteilungen                       | Ihre Anmeldungen                                                                                                    |                           |   |   |     |
|           | Mein Stundenplan                   |                                                                                                    |                           |   |   |     |
| 믁         | Abwesenheiten                      |                                                                                                    |                           |   |   |     |
|           | Hausaufgaben                       |                                                                                                    |                           |   |   |     |
| 89        | Sprechstunden                      | Nichts anzuzeigen                                                                                                    |                           |   |   |     |
|           | =                                  |                                                                                                    |                           |   |   |     |
| M         | MaxMust<br>Schüler*in              |                                                                                                    |                           |   |   |     |
|           | Abmelden                           |                                                                                                    |                           |   |   |     |

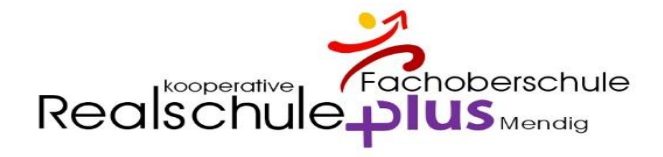

### App am Handy – Tablet UNTIS MOBIL

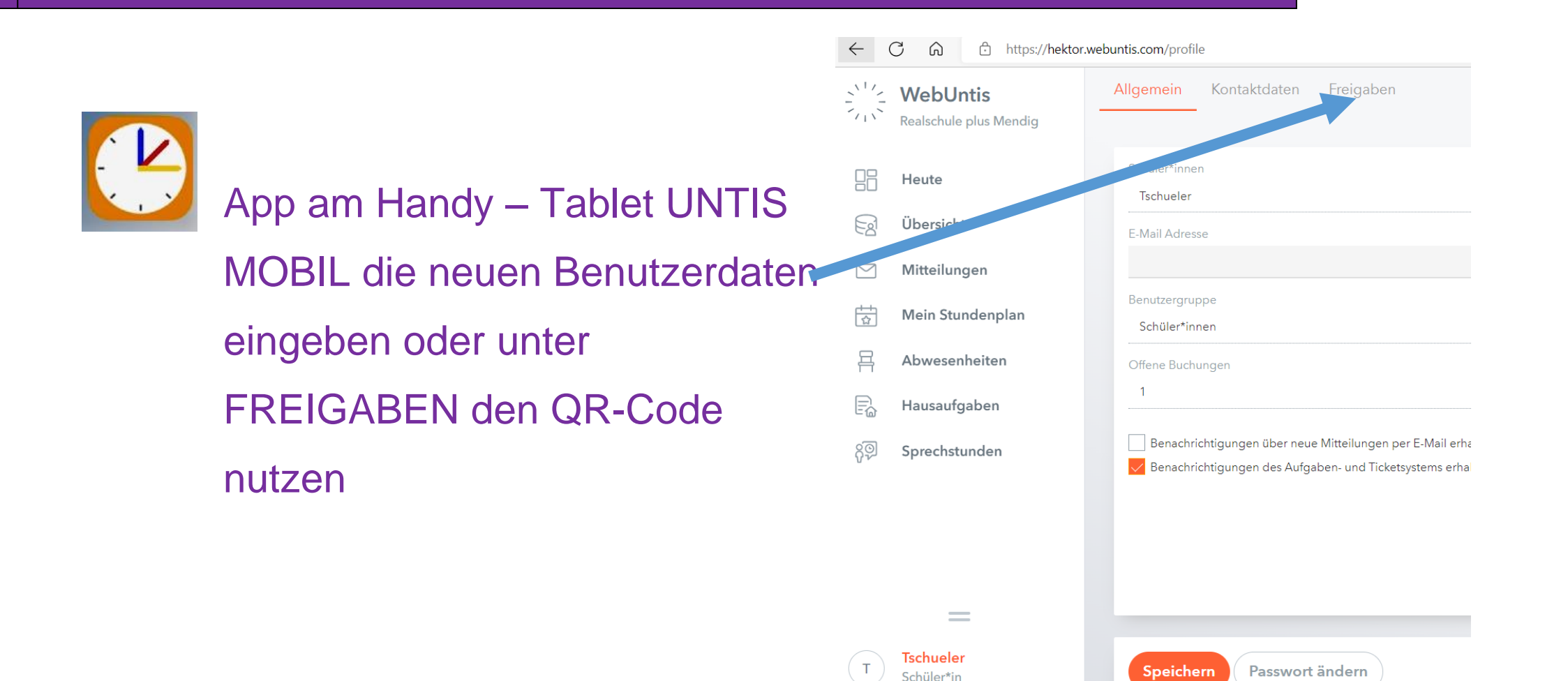

Abmelden

· []

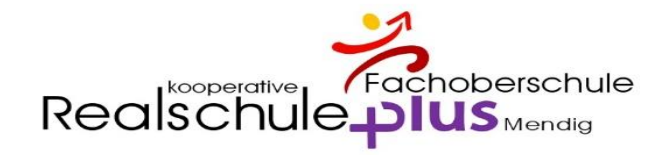

### App am Handy – Start

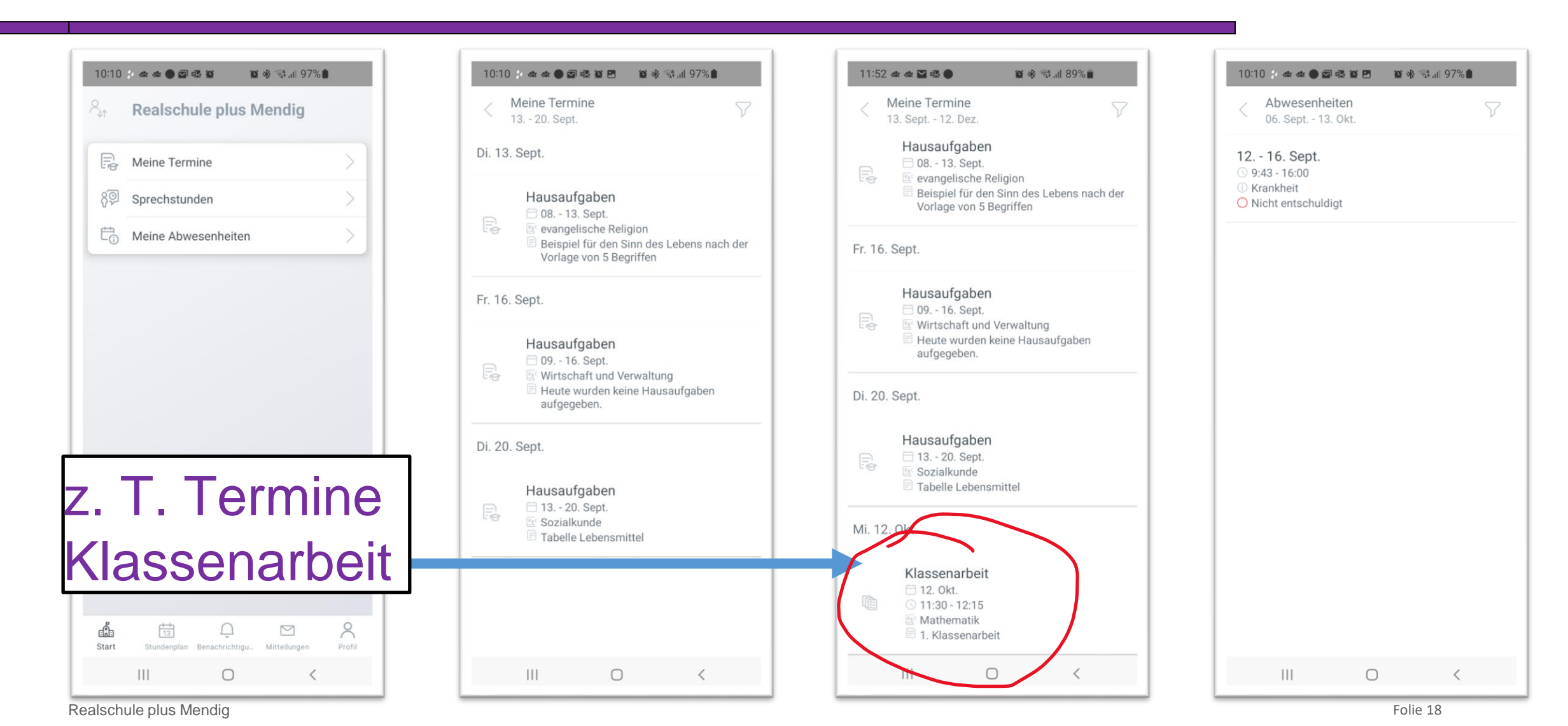

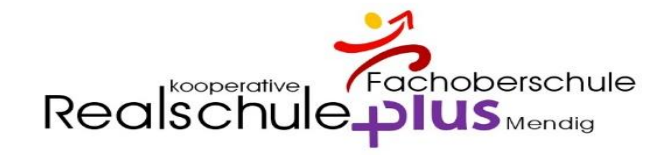

### App am Handy – Stundenplan

| 10:1                                         | 0 3 at at<br>S <sub>it</sub> Mi                                                     | ।<br>ster Ma                                             | en ne a<br>ax                                                | § ≋‡.⊪ 97%∎                                     | ،<br>ع الل                                                             |
|----------------------------------------------|-------------------------------------------------------------------------------------|----------------------------------------------------------|--------------------------------------------------------------|-------------------------------------------------|------------------------------------------------------------------------|
| 7:50<br>1.<br>8:35<br>3:40<br>2.<br>9:25     | Sept.<br>12<br>Mo.<br>Ge<br>Sa(M)<br>B0.07(0105)<br>S9a<br>Ph<br>Ts<br>C1.09<br>S9a | 13<br>Di.<br>Sk<br>Si<br>E0.01<br>S9a<br>D<br>Mo         | 14<br>Mi.<br>Re<br>A2.03<br>S9a<br>Bio<br>Ri<br>D3.03<br>S9a | 15<br>Do.<br>E<br>Re<br>S9a                     | 16<br>Fr.<br>S9 W. S9 H<br>Ler SI<br>C0.07 B0.0<br>S9a, S<br>S9a<br>He |
| ):40<br>3.<br>10:25<br>10:30<br>4.<br>11:15  | SpJ<br>Kd(MC)<br>S1.07<br>S9a, S9b<br>SpJ<br>Kd(MC)<br>E0.04(S1.07)<br>S9a, S9b     | D1.03                                                    | Mu<br>Gi<br>D3.07<br>S9a<br>D<br>Mo<br>D1.03<br>S9a          | Ph<br>Ts<br>C1.09<br>S9a<br>Ge<br>Mr<br>S9a     | D<br>Mo<br>D1.03<br>S9a<br>E<br>Re<br>S9a                              |
| 1:30<br>5.<br>12:15<br>2:20<br>6.<br>13:05   | BK<br>Wa<br>B1.03<br>S9a<br>Ch<br>Si<br>C1.01<br>S9a                                | M<br>D2:05<br>S9a<br>evR<br>Sa<br>B0.07<br>S9a, S9b, B9a | M<br>MC<br>D2.05<br>S9a                                      | evR<br>Sa<br>B0.07<br>S9a, S9b, <del>B9</del> a | M<br>MC<br>D2.05<br>S9a                                                |
| 13:10<br>7:<br>13:45<br>13:45<br>8.<br>14:30 |                                                                                     |                                                          |                                                              |                                                 |                                                                        |
| 4:45<br>15:15<br>15:15<br>10.<br>16:00       |                                                                                     |                                                          |                                                              | 10:10 13.                                       | 09.2022                                                                |
| Start                                        | Stund                                                                               | 3<br>enplan Benact                                       | Q<br>hrichtigu                                               | Mitteilungen                                    | Profil                                                                 |
|                                              | 111                                                                                 |                                                          | 0                                                            | <                                               |                                                                        |

### App am Handy – Benachrichtigungen / Mitteilungen

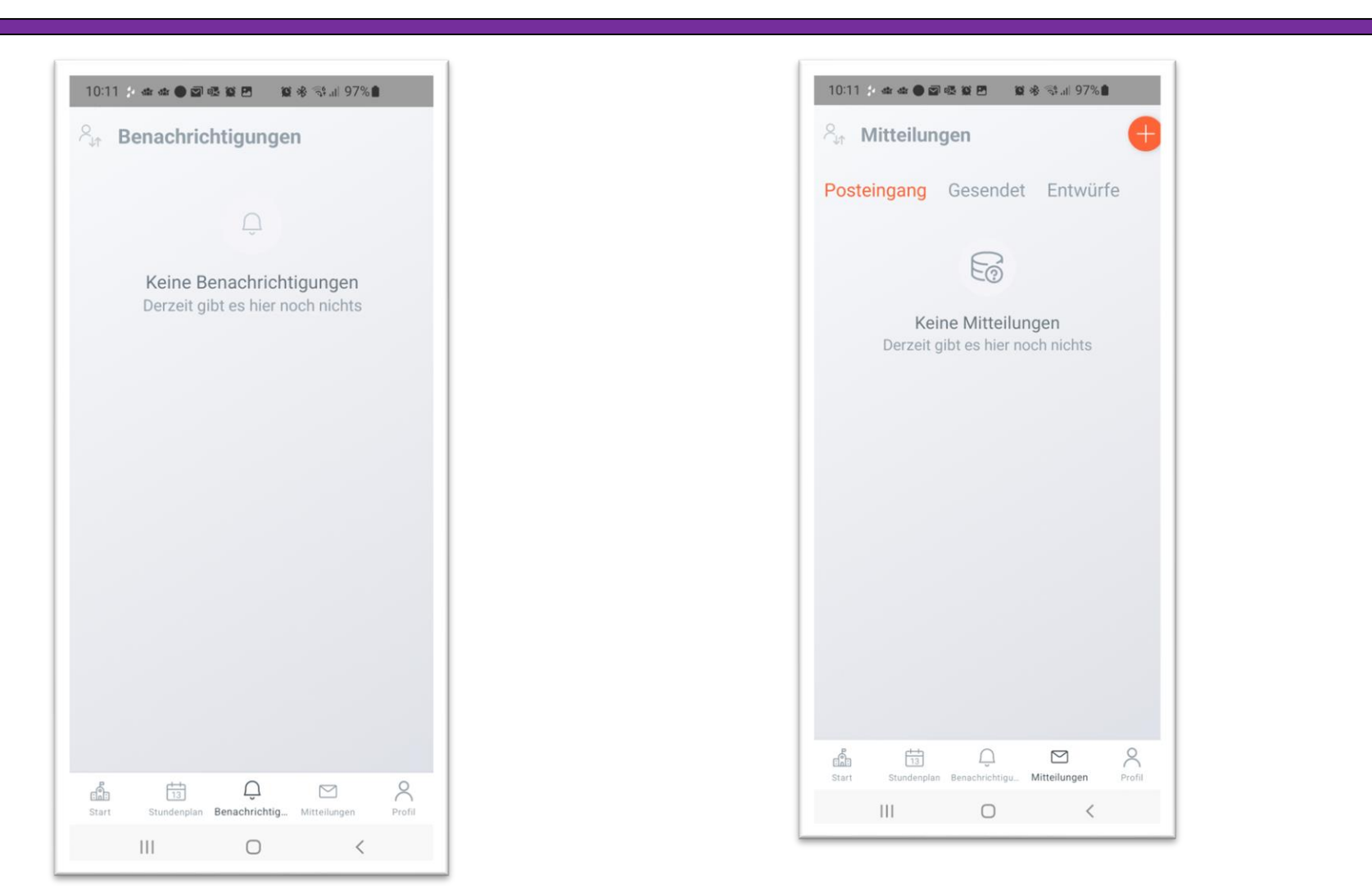

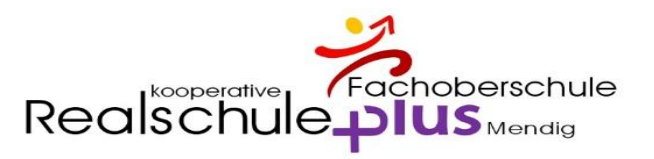

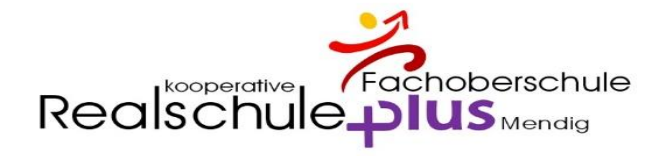

### Krankmeldung über die App – Bitte App öffnen

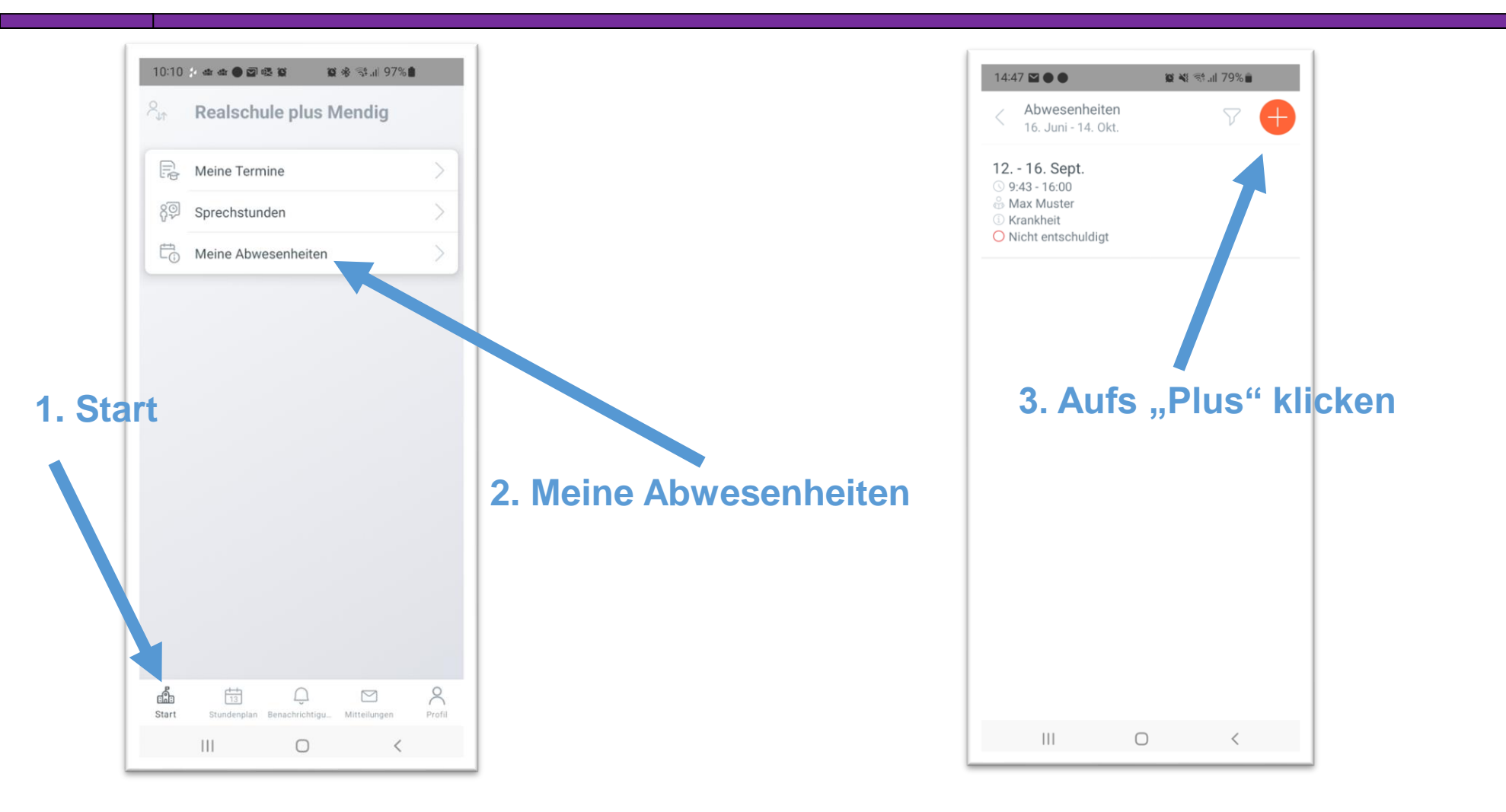

Realschule plus Mendig

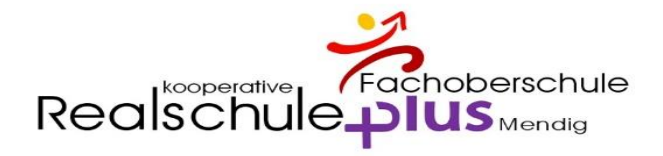

### Krankmeldung über die App – Bitte App öffnen

|                       | 14:47 월 🌒 🖻 📓 📽 책 정도해 79% 🖬                | 14:47 🖬 🌑 🖻 📓 📽 책 독학 내 79% 🗃                  | 14:47 젊음음전: 양석 영제 79%로                                                             |
|-----------------------|--------------------------------------------|-----------------------------------------------|------------------------------------------------------------------------------------|
| 4. Zeitraum           | < Eigene Abwesenheiten melden ✓            | < Eigene Abwesenheiten melden 🗸               | < Eigene Abwesenheiten melden                                                      |
| auswählen             | Schüler*in<br>Max Muster                   | Schüler*in<br>Max Muster                      | Schüler*in<br>Max Muster Sonstiges                                                 |
|                       | Beginn<br>Mi. 14. Sept. ③ 07:50            | Beginn<br>⊟ Mi. 14. Sept. ③ 07:50             | Beginn Schulveranstaltung<br>Mi. 14. Sept. Schulveranstaltung7:50                  |
|                       | Ende 🗇 Mi. 14. Sept. 💿 16:00               | Ende<br>Mi. 14. Sept.                         | Ende Busprobleme<br>Mi. 14. Sept. <sup>Busprobleme</sup> () 16:01                  |
|                       | Abwesenheitsgrund Stite einen Grund wählen | Abwesenheitsgrund<br>Bitte einen Grund wählen | Abwesenheitsgründ<br>Bitte einen Grund Wählen                                      |
| 5. Grund<br>auswählen | Notiz<br>Einen Text hinzufügen             | Notiz<br>Einen Text hinzufügen                | Notiz Quarantäne<br>Einen Text hinzufügen <sup>ntäne</sup><br>Unwetter<br>Unwetter |
|                       |                                            | WICHTIG:                                      | Arztte nin                                                                         |
|                       |                                            | Bei Notiz einen Text zum                      | Arztty hin                                                                         |
|                       |                                            | Fehlen eingeben, damit der Eintrag            | Krink nach Hause<br>Krink nach Hause                                               |
|                       |                                            | als schriftliche Entschuldigung               | Krankheit                                                                          |
|                       |                                            | gilt                                          | Krankheit                                                                          |
|                       | III O <                                    |                                               |                                                                                    |

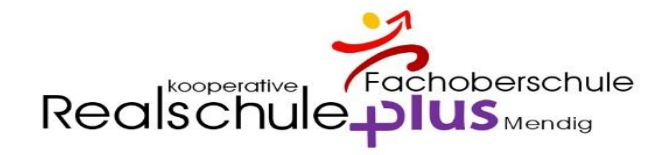

### Anleitungen => Homepage

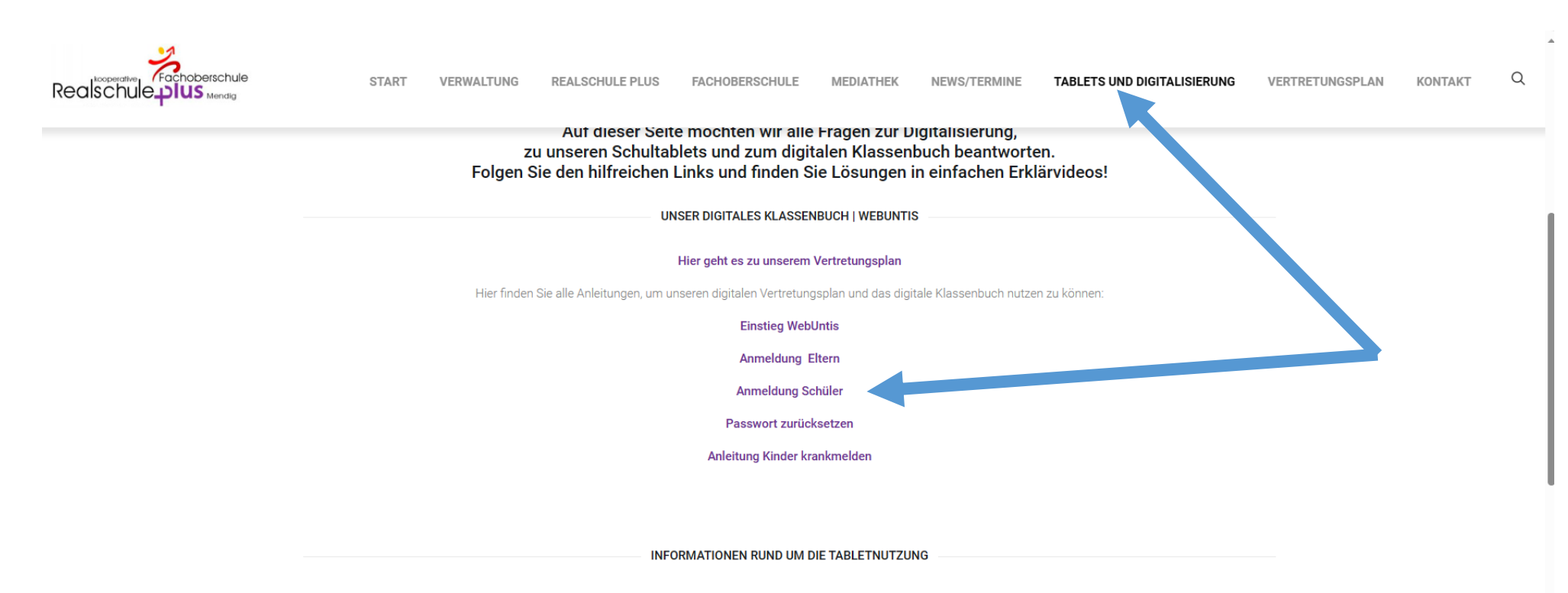

Keine Ahnung, wie man mit dem i-Pad der Schule richtig umgeht? Kein Problem.

Folge diesem Link oder fotografiere den QR-Code, um deinen Einsteigerkurs zu starten.

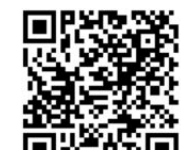

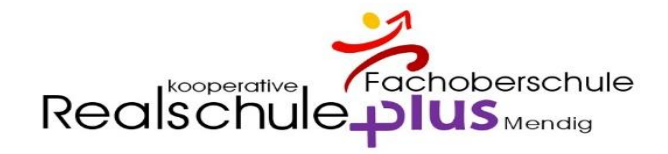

### Bei Problemen ...

### Wenden Sie sich bitte zuerst an die Klassenleitung. Diese wird die Probleme dann ggf. weitergeben.

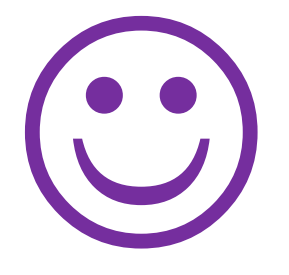

# **VIELEN DANK**